How to delete contents in Content bank

| 🖹 319 🔹 Yixuan Zhang  🛗 Mon, Mar 4, 2024 🖿 H5P | 4416 |
|------------------------------------------------|------|
|------------------------------------------------|------|

0

| Content b             | ank                       |          |                        |    |
|-----------------------|---------------------------|----------|------------------------|----|
| Content deleted.      |                           |          |                        | ×  |
| Search                |                           | Add 🗸    | 1 Upload               |    |
| Chenhui's Test Mo     | odule                     |          |                        | \$ |
|                       |                           |          |                        |    |
|                       |                           |          |                        |    |
| Drag the word.<br>h5p | Interactive vedi<br>o.h5p | Quiz.h5p | Test Cornell No<br>tes |    |

An example of deleting contents in content bank.

## Overview:

This guide will show you how to delete content in Content bank.

## What to know:

Content bank contains all the H5P resources; therefore, users are able to create, edit or delete resources in content bank.

## Table of Contents

Step 1: Enter content bank.Step 2: Choose the content that you want to delete.Step 3: Click the 'setting' button and click the 'Delete' button.Step 4: Confirm the deletion operation.Step 5: Finish deleting the content in content bank.

|--|

Click 'Content bank' in the drop-down list of the course level menu.

| Chenhui's Test Module                                         |           |              |           |         |                   |  |
|---------------------------------------------------------------|-----------|--------------|-----------|---------|-------------------|--|
| Course                                                        | Settings  | Participants | Grades    | Reports | More 🗸            |  |
| Gener                                                         | al        |              |           |         | Que tion bank     |  |
| Gener                                                         |           |              |           |         | Content bank      |  |
|                                                               |           |              |           |         | Course completion |  |
|                                                               | Announcer | nents        |           |         | Badges            |  |
|                                                               |           |              |           |         | Certificates      |  |
|                                                               |           |              |           |         | Recycle bin       |  |
| Keep up-to-date with important module news and announcements. |           |              | Reminders |         |                   |  |
|                                                               |           |              |           |         | Course reuse      |  |
|                                                               |           |              |           |         |                   |  |

|                                                     | , |
|-----------------------------------------------------|---|
| Ctop 2. Chapped the content that you want to delete |   |
| Step 2: Choose the content that you want to delete. |   |
| 1                                                   |   |
|                                                     |   |

Click the content that you want to delete in the content bank.

| Search                                                           |                |                  |          | Add 🗸 👤         | Upload |    |
|------------------------------------------------------------------|----------------|------------------|----------|-----------------|--------|----|
| Chenhui's Test Me                                                | odule          |                  |          |                 |        | \$ |
| •                                                                |                |                  |          |                 |        |    |
| a constantina<br>1 constantina<br>1 constantina<br>1 constantina |                |                  |          |                 |        |    |
|                                                                  |                |                  |          |                 |        |    |
| Drag the word.                                                   | image-slider-4 | Interactive vedi | Quiz.h5p | lest Cornell No |        |    |

|--|

Click the 'More' button at the top-left side, and then click the 'Delete' button to delete the chosen content.

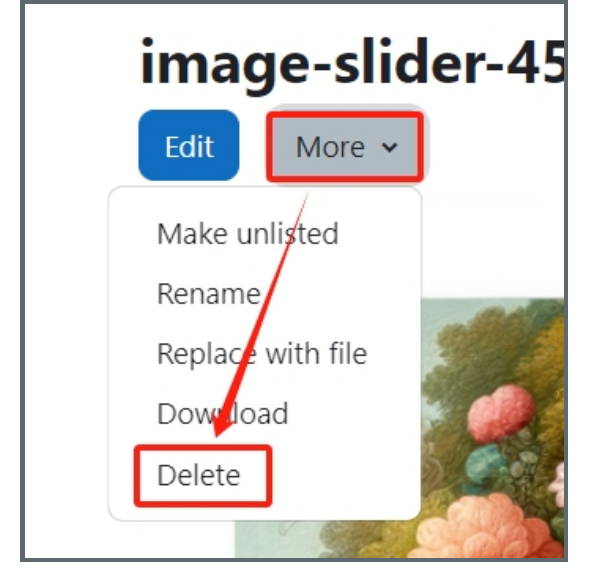

Step 4: Confirm the deletion operation.

There is a pop-up window to let you confirm your deletion operation, thus choose the 'Delete' button to delete the content.

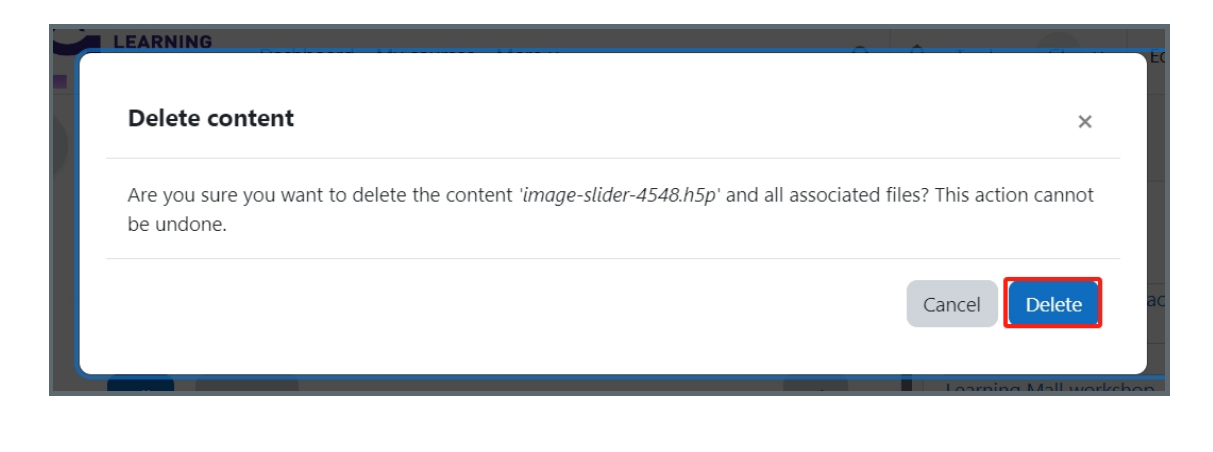

Step 5: Finish deleting the content in content bank.

The page will re-direct you to the content bank page, and now you can see the content has been deleted.

| Content b             | ank                       |          |                        |    |
|-----------------------|---------------------------|----------|------------------------|----|
| Content deleted.      |                           |          |                        | ×  |
| Search                |                           | Add 🗸    | 1 Upload               |    |
| Chenhui's Test Mo     | dule                      |          |                        | \$ |
|                       |                           |          |                        |    |
|                       |                           |          |                        |    |
| Drag the word.<br>h5p | Interactive vedi<br>o.h5p | Quiz.h5p | Test Cornell No<br>tes |    |
|                       |                           |          |                        |    |

Online URL: https://knowledgebase.xjtlu.edu.cn/article/how-to-delete-contents-in-content-bank-319.html